Vol. 22, No. 6 November, 2005

# 用 EXCEL 进行线性回归分析 及测量不确定度的计算

# 董夫银①

(深圳出入境检验检疫局 深圳市福田区福强路 1011 号大厦 15 楼 518045)

## 摘要

用 EXCEL 提供的函数 LINEST 和回归分析工具进行线性回归分析,并利用 EXCEL 的插入图表功 能做线性回归拟合图。也示例说明了线性回归产生的测量不确定度的计算。

关键词 EXCEL,LINEST,回归,线性拟合图,测量不确定度。

中图分类号:0652;TP3 文献标识码:B 文章编号:1004-8138(2005)06-1234-05

1 前言

在日常检验中,尤其是化学分析中,经常要用到一元线性回归方程。这是由于被分析物的浓度 与仪器响应值之间通常是一个线性关系。仪器分析就是利用这个特性,先测得一组已知浓度的标准 溶液的仪器响应值,然后求出该标准溶液浓度与仪器响应值之间的线性关系,即一元线性回归方 程,利用这个方程就可通过待测溶液的仪器响应值求得待测溶液的浓度。上述线性回归过程尽管复 杂,但在现代仪器分析中,都不要自己计算,仪器已自动完成。只不过仪器计算完后给出的有关该一 元线性回归方程的信息较少,给计算测量不确定度以及其他一些需要用到一元线性回归特性参数 的场合带来很大的不便。尽管市面上有许多专门的统计计算软件,但对于简单的统计计算都不如 EXCEL 经济、易得和实用。在 EXCEL 中集成很多统计计算功能,它的回归计算功能很强,不但可 以进行一元线性回归计算,而且可以进行多重线性回归计算,也能画线性拟合图。因此非常有用。下 面以一元线性回归为例,介绍具体的计算过程,该计算过程也同样适用于多重线性回归。

2 测量方法

假设,为了得到一元线性回归方程,用已知浓度*C*,的不同标准溶液进行 n 次测量,得到 n 个仪器响应值 *A*<sub>i</sub>,然后再按最小二乘法就可求得的一元线性回归方程为 *A*=*C* • *B*<sub>1</sub>+*B*<sub>0</sub>,其中 *A* 为仪器响应值;*C*:待测溶液的浓度;*B*<sub>1</sub>:斜率;*B*<sub>0</sub>:截距。

由于这是一条拟合直线,按照该线性回归方程求得的待测浓度就不可避免地带来测量不确定 度。该测量不确定度按下式进行计算<sup>[1]</sup>:

$$u(C) = \frac{S}{B_1} \sqrt{\frac{1}{P} + \frac{1}{n} + \frac{(C - \overline{C})^2}{S_{xx}}}$$

其中:u(C)----待测溶液浓度C的测量不确定度;P----重复测试的次数。

S和S.,值由下式求得:

① 联系人,电话:(0755)83390293;(0755)83886163;手机:013600191964;传真:(0755)83396455;E-mail:don868@yahoo.com.cn 作者简介:董夫银(1964一),男,浙江省泰顺县人,高级工程师,从事化学及分析化学中测量不确定度的评估的研究。 收稿日期:2005-07-05

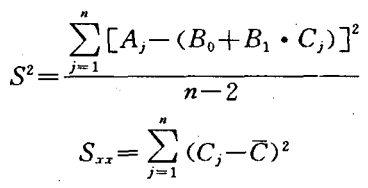

C:不同标准溶液浓度的平均值(共测量n次)。

下面将测量分成单次测量与重复测量两种情况分别进行介绍。

2.1 单次测量

对于单次测量即每个标准溶液浓度 只测量一次的情形。例如,校准标准溶液 的浓度与仪器的响应值见表1。

|        | 表 1  | 甲次测  | 量    |      |       |
|--------|------|------|------|------|-------|
| 斥准溶液浓度 | 0.00 | 1.00 | 2.00 | 5.00 | 10.00 |
| 仪器响应值  | 1    | 125  | 246  | 619  | 1250  |

## 2.1.1 用 EXCEL 求一元线性回归方程及其参数

打开 EXCEL,在 EXCEL 的 A 和 B 列分别输入标准溶液浓度和仪器响应值(见图 1)。在 EXCEL 中有两种方法求一元线性回归方程,即 LINEST 函数法和回归法。

(1) LINEST 函数法

先选一个放计算结果的区间,如C1:D5,然后输入=LINEST,会出现LINEST(known\_y's, known\_x's,const,stats),设浓度为X轴,仪器响应值为Y轴,而 const 和 stats 均用 true 代入,则在 括号内分别输入(B1:B5,A1:A5,true,true),然后同时按 Ctrl+Shift+Enter,则出现下图 1。

|   | C1    | - /  | 🗧 🗧 🗧    | ſ (B1:B5, A | 1:A5, TRUE, | TRUE) } |
|---|-------|------|----------|-------------|-------------|---------|
|   | A     | В    | C        | D           | E           | F       |
| 1 | 0.00  | 1    | 124.9141 | -1.4908     |             |         |
| 2 | 1.00  | 125  | 0.430906 | 2.107199    | j           |         |
| 3 | 2.00  | 246  | 0.999964 | 3, 479417   |             |         |
| 4 | 5.00  | 619  | 84034.52 | 3           |             |         |
| 5 | 10.00 | 1250 | 1017350  | 36.31902    |             |         |
| 6 |       |      |          |             |             |         |

#### 图 1 Linest 法计算示意图

在 C1:D5 区域就出现了一元线性回归计算的结果,按照 EXCEL 的规定,C1 单元格为斜率; D1 单元格为截距;C2 单元格为斜率的标准差;D2 单元格为截距的标准差;C3 单元格为 R<sup>2</sup> 值;D3 单元格为仪器响应值 A 的标准差;C4 单元格为 F 统计值,D4 单元格为自由度,C5 单元格为回归平 方和,D5 单元格为残差平方和。

所以,从图 1 可得斜率 B<sub>1</sub>=124.9141;截距 B<sub>0</sub>=-1.4908,一元线性回归方程为:

 $A = 124.9141 \times C - 1.4908$ 

(2) 用"数据分析"中的"回归"工具

在"工具"菜单上,单击"数据分析"。如果没有"数据分析",则要加载"分析工具库"加载宏。具体做法如下:

① 在"工具"菜单上,单击"加载宏"。

② 在"可用加载宏"列表中,选中"分析工具库"框,再单击"确定"。

单击"数据分析"后,在所出现的分析工具列表中选中"回归",单击确定后出现图 2。在输入 X

1235

第22卷

值区域时,可先将"X值输入区域"的框清空,然后 在框上点上鼠标指针,涂黑放 X数值的区域即 A1:A5。Y也按同样的方式输入。然后在需要显示 的内容前打上相应的勾后,按确定,得图 3 的数据 (仅列出所产生的部分数据,没有列出所产生的线 性拟合图)。

在表中,每个数据代表什么,一清二楚,不像 LINEST 函数计算的结果,需要记住 EXCEL 的规 定才能知道每个数据的含义。另外,在图 2 的列表 中有很多选项,可以做线性拟合图、正态概率图 等。利用所给出的 F 值、t 值及置信概率,还可以对 线性回归方程进行显著性检验。图 4 的数据表明, F 值大于查表所得的  $F_{1,3}(0.05) = 10.13$  或 t 值大

| Y值输入区域(1):         | \$8\$1:\$8\$5     |       |
|--------------------|-------------------|-------|
| ¥值输入区域(2):         | SAS1:SAS5 📑       |       |
| 厂标志(L)<br>▽ 黄信度(E) | 「「東数方季で)<br>[95 % | 帮助创   |
| 出选项                |                   |       |
| ○輪出区域(@);          |                   | 1     |
| ※ 新工作表组で)          |                   | -     |
| (新工作簿())           |                   | -     |
| 法金<br>ご <u> </u>   | び 残差因 ①           |       |
| マ 标准残差 (1)         | ☞ 线性拟合图 (L)       | · · · |

图 2 数据分析法中的回归工具示意图

于查表所得的 t<sub>3</sub>(0.025)=3.1824,因此 X 与 Y 之间的线性相关关系显著。

|                                              | A1                                               | • <i>†</i>                                                 | SUMMAR'                                                                     | Y OUTPUT                                                                 |                                                  |                                                                                              |   |
|----------------------------------------------|--------------------------------------------------|------------------------------------------------------------|-----------------------------------------------------------------------------|--------------------------------------------------------------------------|--------------------------------------------------|----------------------------------------------------------------------------------------------|---|
|                                              | A                                                | В                                                          | С                                                                           | D                                                                        | E                                                | F N                                                                                          | 8 |
| 4                                            | Multiple                                         | 0, 999982                                                  |                                                                             |                                                                          |                                                  | 5                                                                                            |   |
| 5                                            | R Square                                         | 0:999964                                                   |                                                                             |                                                                          |                                                  |                                                                                              |   |
| 6                                            | Adjusted                                         | 0.999952                                                   |                                                                             |                                                                          |                                                  |                                                                                              |   |
| 7                                            | 标准误差                                             | 3, 479417                                                  |                                                                             |                                                                          |                                                  | -                                                                                            |   |
| 8                                            | 观测值                                              | 5                                                          |                                                                             |                                                                          |                                                  |                                                                                              |   |
| 9                                            |                                                  |                                                            |                                                                             |                                                                          |                                                  |                                                                                              |   |
| 10                                           | 方差分析                                             |                                                            |                                                                             |                                                                          |                                                  |                                                                                              |   |
| · · · · · · · · · · · · · · · · · · ·        |                                                  |                                                            |                                                                             |                                                                          |                                                  |                                                                                              |   |
| 11                                           |                                                  | df                                                         | SS                                                                          | MS                                                                       | শ                                                | Significance F                                                                               |   |
| 11<br>12                                     | 回归分析                                             | <u>df</u><br>1                                             | SS<br>1017350                                                               | <u>MS</u><br>1017350                                                     | <u>F</u><br>84034.52                             | Significance F<br>9.05244E-08                                                                |   |
| 11<br>12<br>13                               | 回归分析<br>残差                                       | <u>df</u><br>1<br>3                                        | <u>SS</u><br>1017350<br>36. 31902                                           | <u>MS</u><br>1017350<br>12.1063 <b>4</b>                                 | F<br>84034.52                                    | Significance F<br>9.05244E-08                                                                |   |
| 11<br>12<br>13<br>14                         | 回归分析<br>残差<br>总计                                 | df<br>1<br>3<br>4                                          | SS<br>1017350<br>36.31902<br>1017387                                        | <u>MS</u><br>1017350<br>12.10634                                         | F<br>84034, 52                                   | Significance F<br>9.05244E-08                                                                |   |
| 11<br>12<br>13<br>14<br>15                   |                                                  | df<br>1<br>3<br>4                                          | SS<br>1017350<br>36. 31902<br>1017387                                       | MS<br>1017350<br>12.10634                                                | F<br>84034.52                                    | Significance F<br>9.05244E-08                                                                |   |
| 11<br>12<br>13<br>14<br>15<br>16             | 回归分析<br>残差<br>总计<br>Cc                           | df<br>1<br>3<br>4                                          | SS<br>1017350<br>36.31902<br>1017387<br>标准误差                                | MS<br>1017350<br>12.10634<br>t Stat                                      | F<br>84034.52<br>                                | Significance F<br>9.05244E-08<br>Lower 95% U                                                 |   |
| 11<br>12<br>13<br>14<br>15<br>16<br>17       | 回归分析<br>残差<br>总计<br>Co<br>Intercept              | df<br>1<br>3<br>4<br>9<br>9<br>9<br>9<br>9<br>9<br>1, 4908 | <u>SS</u><br>1017350<br>36.31902<br>1017387<br>标准误差<br>2.197199             | <u>MS</u><br>1017350<br>12.10634<br><u>t Stat</u><br>-0.6785             | F<br>84034.52<br>P-value<br>0.546106             | Significance F<br>9.05244E-08<br>                                                            |   |
| 11<br>12<br>13<br>14<br>15<br>16<br>17<br>18 | 回归分析<br>残差<br>总计<br>Cc<br>Intercept<br>X Variabl | df<br>1<br>3<br>4<br>9efficien<br>-1.4908<br>124.9141      | <u>SS</u><br>1017350<br>36.31902<br>1017387<br>标准误差<br>2.197199<br>0.430906 | <u>MS</u><br>1017350<br>12.10634<br><u>t Stat</u><br>-0.6785<br>289.8871 | F<br>84034.52<br>P-value<br>0.546106<br>9.05E-08 | <u>Significance F</u><br>9.05244E-08<br><u>Lower 95%</u><br>U<br>-8.483270452<br>123.5427737 |   |

图 3 利用数据分析法中的回归工具的计算示意图

## 2.1.2 画线性拟合图

上述所介绍的"数据分析"中的"回归"工具的功能较多,有画线性回归拟合图的功能。除此之 外,线性拟合图还可以通过以下方式获得:

在"插入"菜单上,单击"图表",在"标准类型"列表上选中"*XY* 散点图",点击"下一步",在"系 列"列表上分别输入 *X* 和 *Y* 的数值的区域(与图 2 回归图表中的 *X* 和 *Y* 值的区域一样)。或在"数 据区域"列表上输入 *X* 与 *Y* 的总的数值区域即 A1:B5,并在"系列产生在"上选中"列"。点击"下一 步"在"标题"列表上在"图表标题"中填入"线性回归拟合图"或认为合适的其他名称;在数值(*X*)和 数值(*Y*)上分别填入"*X*"与"*Y*"。点击"下一步",然后在出现的列表中选中"作为其中的对象插入", 点击"完成",则会看到一个线性回归图。点击该图表的任何位置,则在工具栏中会出现"图表"菜单, 单击"添加趋势线",在"类型"列表中选择"线性",点击"确定"就得到图 4。

## 2.1.3 测量不确定度的计算

计算测量不确定度 u(C)时,可利用上述计算所得的 B1 结果,即图 1 中 C1 单元格的数值。对于 S,可直接利用 D3 单元格的标准差数据,也可利用图 1 D5 单元格的残差 平方和数值,这是由于  $S^2 = 残差平方和/(n-2)$ ,故 S=

 $\sqrt{36.31902/3} = 3.479417$ 。对于  $S_{xx}$ ,则需要利用 EXCEL 的标准偏差函数 stdev,因为  $S_{xx}$ 等于标准偏差的平方乘以

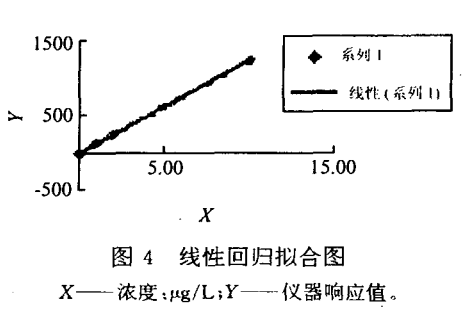

(n-1)。为求标准偏差,任选一个单元格 F1,输入=stdev,在出现的括号内输入标准溶液浓度的区间 A1:A5,得=stdev(A1:A5),按回车键,得标准偏差值为 4.037326,故  $S_{xx} = (4.037326)^2 \times 4 = 65.2$ 。待测浓度 C 可通过待测物的仪器响应值,再按上述所求得的回归方程求出浓度即可(仪器一般自动产生),设所求得的待测浓度 C=2.06,并假设测量次数为一次,即 P=1,本例中标准溶液测量 5 次故  $n=5,\bar{C}$  用 AVERAGE 函数计算,结果为 3.60,将上述参数代入 u(C)的计算公式则得 u(C)=0.030972,该测量不确定度计算过程也可通过 EXCEL 来进行,具体见图 5 第一行 f. 框中所列出的式子。

| 000000000000000000000000000000000000000 | F6    | • 1  | ✤ =F3/C1* | SQRT (1/1 | +1/5+(F5-1 | F2)*(F5-F2 | 2)/F4) |
|-----------------------------------------|-------|------|-----------|-----------|------------|------------|--------|
|                                         | A     | В    | C         | D         | E          | F          | G      |
| 1                                       | 0.00  | 1    | 124.9141  | -1.4908   | 标准偏差       | 4.037326   |        |
| 2                                       | 1.00  | 125  | 0.430906  | 2.197199  | 平均值        | 3.60       | ٦      |
| 3                                       | 2.00  | 246  | 0.999964  | 3.479417  | S值         | 3. 479417  |        |
| 4                                       | 5.00  | 619  | 84034.52  | 3         | Sxx        | 65.2       |        |
| 5                                       | 10.00 | 1250 | 1017350   | 36.31902  | C值         | 2.06       |        |
| 6                                       |       |      |           |           | u (C) 值    | 0.030972   |        |

#### 图 5 测量不确定度的计算示意图

# 2.2 重复测量

对于重复测量即每个标准浓度测量多次的情形,见表 2。

|              |         | _       |       |
|--------------|---------|---------|-------|
| 标准溶液浓度(µg/L) | 仪器响应值 1 | 仪器响应值 2 |       |
| 0.1          | 0.028   | 0. 029  | 0.029 |
| 0.3          | 0.084   | 0.083   | 0.081 |
| 0.5          | 0.135   | 0.131   | 0.133 |
| 0.7          | 0,180   | 0.181   | 0.183 |
| 0.9          | 0. 215  | 0.230   | 0.216 |

表 2 重复测量

(本例选自参考文献[1]P75 页的例子)

用 LINEST 进行计算时,要注意标准溶液的浓度的数量为 15 个而不是 5 个。结果如下:

从图 6 可得 S=0.005486;斜率  $B_1$ =0.241; 斜率的标准差为 0.005008;截距  $B_0$ =0.0087;截 距的标准差为 0.002877; $R^2$ =0.994418(即 R=0.997205);另按上述 2.1.3的步骤可计算得  $S_{xx}$ = 1.2(要按 15 个浓度计算)。这些数值与参考文献给出的数值完全一致。

另外,上述 2.1.1(2)所介绍的"回归"工具不适合于重复测量的情况。对于上述 2.1.2 所介绍 的画线性拟合图,除了能添加趋势线外,也能进行拟图。对于本例要将数据分成三个系列,即 A 列 对 D 列,B 列对 E 列,C 列对 F 列,然后按照上述方法进行即可。

光谱实验室

第 22 卷

|                                        | TRUE)} | L:C5, TRUE, | r (D1 : F5, A1 | = {=LINEST | <b>·</b> |     |
|----------------------------------------|--------|-------------|----------------|------------|----------|-----|
| G H                                    | ų      | E           | Ð              | C          | Р        | A   |
| <u>ê</u>                               | 0.029  | 0.029       | 0.028          | 0.1        | 0.1      | 0.1 |
|                                        | 0. 081 | 0.083       | 0. 084         | 0.3        | 0.3      | 0.3 |
|                                        | 0.133  | 0.131       | 0.135          | 0.5        | 0.5      | 0.5 |
|                                        | 0.183  | 0.181       | 0.18           | 0.7        | 0.7      | 0.7 |
|                                        | 0.216  | 0.23        | 0.215          | 0.9        | 0.9      | 0.9 |
| ······································ |        |             |                |            |          |     |

图 6 重复测量的计算示意图

# 参考文献

[1] 中国实验室认可委员会.化学分析中不确定度的评估指南[M].北京:中国计量出版社出版,2002.78.

# Linear Regression Analysis and Calculation of Uncertainty with EXCEL Software

# DONG Fu-Yin

(Shenzhen Entry-Exit Inspection and Quarantine Bureau, Shenzhen, Guangdong 518045, P. R. China)

# Abstract

The LINEST technique, the regression tool and chart tool built in the EXCEL were used to generate a best-fit line and calculate relevant parameters as well as uncertainty.

Key words EXCEL, LINEST, Regression, Linear Fit Chart, Uncertainty Calculation.

| 《光谱实验室》2005 年售价实际继续下降                             |
|---------------------------------------------------|
| 由于《光谱实验室》投稿数量不断增加,为了保证出版周期,                       |
| 从 2005 年第1期开始,在 2004 年的基础上每册正文增加页码 16             |
| 页,而售价保持不变。                                        |
| 2003 年售价 : 20 元/册 , 页码为 160 页/册 , 平均 0. 125 元/页 ; |
| 2004 年售价:25 元/册,页码为 208 页/册,平均 0.120 元/页。         |
| 2005 年售价 : 25 元/册 ,页码为 224 页/册 ,平均 0.112 元/页。     |
| 因此,售价实际继续下降。                                      |
| (光谱实验室)编辑部                                        |